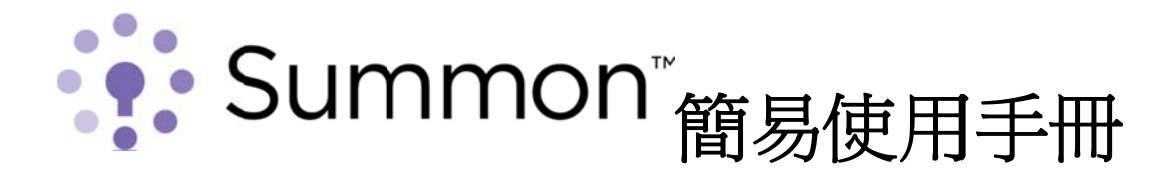

Summon<sup>™</sup> 是 ProQuest 公司所推出的網路級探索服務。Summon<sup>™</sup> 網路級探索服務可以讓研究者迅速的搜尋,探索並且運用可靠的圖書館資源。不用再在各種資料庫之間四處找尋-Summon 為研究者們提供了一個檢索框,他們可以輸入任何想要的資訊,並且可以很快獲得可靠且按相關性排序的結果列表。

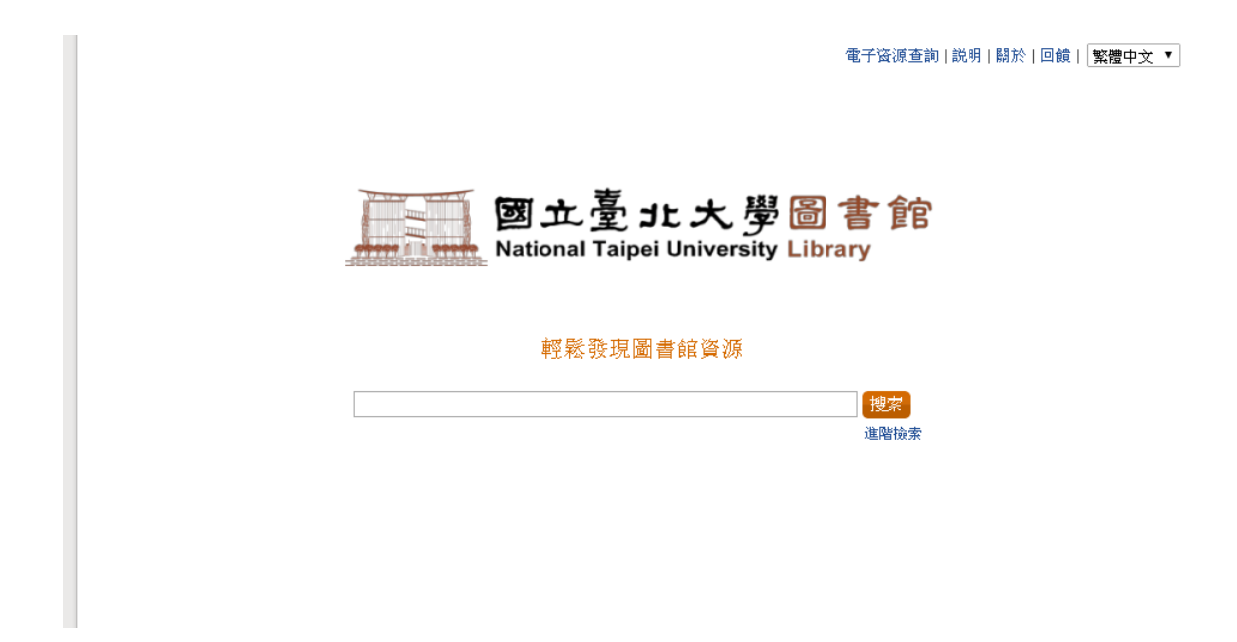

只要一次簡單的搜尋,它可以立即搜尋全館館藏,無論是電子與紙本館藏、錄音 與視訊出版品、從單篇文章到整個電子期刊,或是館藏中任意一種形式的內容都 可以被搜尋到,這正是優秀圖書館的特徵。

## Summon:簡單檢索和進階檢索

1. Summon<sup>™</sup>中的單一檢索框會自動在多個欄位之間進行搜索。輸入檢索詞時, 系統會自動列出目前系統內建議檢索詞,供使用者參考。

| 輕鬆發現圖書館資源<br><u>地球</u>  |  |  |  |  |  |  |  |  |  |
|-------------------------|--|--|--|--|--|--|--|--|--|
| 從列表中選擇一則條目 進階檢索         |  |  |  |  |  |  |  |  |  |
| 地球規模                    |  |  |  |  |  |  |  |  |  |
| 地球温暖化                   |  |  |  |  |  |  |  |  |  |
| 地球の歩き方<br>14-15-11 22   |  |  |  |  |  |  |  |  |  |
|                         |  |  |  |  |  |  |  |  |  |
| <b>驱球</b> 全间信息科学学校(央义家) |  |  |  |  |  |  |  |  |  |
| <b>坦球</b> 科字: 甲国地质天字字液  |  |  |  |  |  |  |  |  |  |
|                         |  |  |  |  |  |  |  |  |  |

2. 若需繁體資源優先呈現,請在欲查詢的關鍵字前後加雙引號 "",例如 "臺灣 經濟"。

- 3. Summon 支持布林邏輯檢索方式: AND、 OR、NOT、 +、 -
  - 3.1 AND(+):預設情況下,所有檢索語用 AND 組合在一起查詢。如「蔡康永 說 話之道」等於「蔡康永 AND 說話之道」等於「蔡康永 +說話之 道」。查詢同時包含「蔡康永」和「說話之道」的檢索結果。
  - 3.2 OR:可擴大檢索結果。如「microcircuits OR nanocircuits」,可查詢關 鍵字為 microcircuits 或 nanocircuits 的檢索結果。還可以用雙引 號組合檢索詞,如「"teacher education" OR "educator training"」。
  - 3.3 NOT(-):檢索結果中可排除特定檢索詞。如「animal NOT dog」等於「animal -dog」。檢索結果中包含 animal,但不會包含 dog 關鍵字。

4.若要使用特定的檢索欄位或限制條件、擴充查詢,請點選「進階檢索」連結。

5.您可以使用特定的檢索欄位(例如「作者」或「ISBN/ISSN 檢索」)、套用限制條件(例如「只顯示有全文的結果」或「館藏目錄中的條目」),或使用可擴展檢索結果的檢索選項(例如「搜尋圖書館館外資源」)。

|                    | 簡易檢索                                                                                  |
|--------------------|---------------------------------------------------------------------------------------|
| 使用這些 <b>用語</b> 查詢: |                                                                                       |
| 作者/創作者:            | 例如 Fitzgerald                                                                         |
| <b>標題</b> 中包含這些詞:  | 例如The Great Gatsby                                                                    |
| ISBN:              | [例如 9780684830421 例如 0022-0795                                                        |
| 出自此 <b>出版物</b> :   | 例如Journal Of Endocrinology                                                            |
| 卷.                 | 和期                                                                                    |
| 出版 <b>日期</b> 自:    |                                                                                       |
| 顯示 <b>內容類型</b> :   | 任意類型                                                                                  |
| 僅顯示:               | <ul> <li>□ 只顯示有全文的結果</li> <li>□ 同儕評議的出版物</li> <li>□ 畲藏目錄中的條目 (大部分為印刷和審物材料)</li> </ul> |
| 從結果中排除:            | <ul> <li>□ 報紙文章</li> <li>□ 書評</li> <li>□ 論文</li> </ul>                                |
| 擴展結果:              | □ 搜尋結果包括圖書館館外資源                                                                       |
| 重置表單清除表單           | 搜索取消                                                                                  |

## Summon:檢索結果

 點選「搜索」按鈕。接著會顯示檢索結果清單。檢索結果可以是相關文獻、圖書 館書目記錄、全文文章、書籍、多媒體、文件摘要或節錄,此外,結果中可包含 全文的連結。

2.檢索結果頁面分為左右兩欄,左欄為縮小檢索結果範圍條件,右欄顯示檢索結果清單。

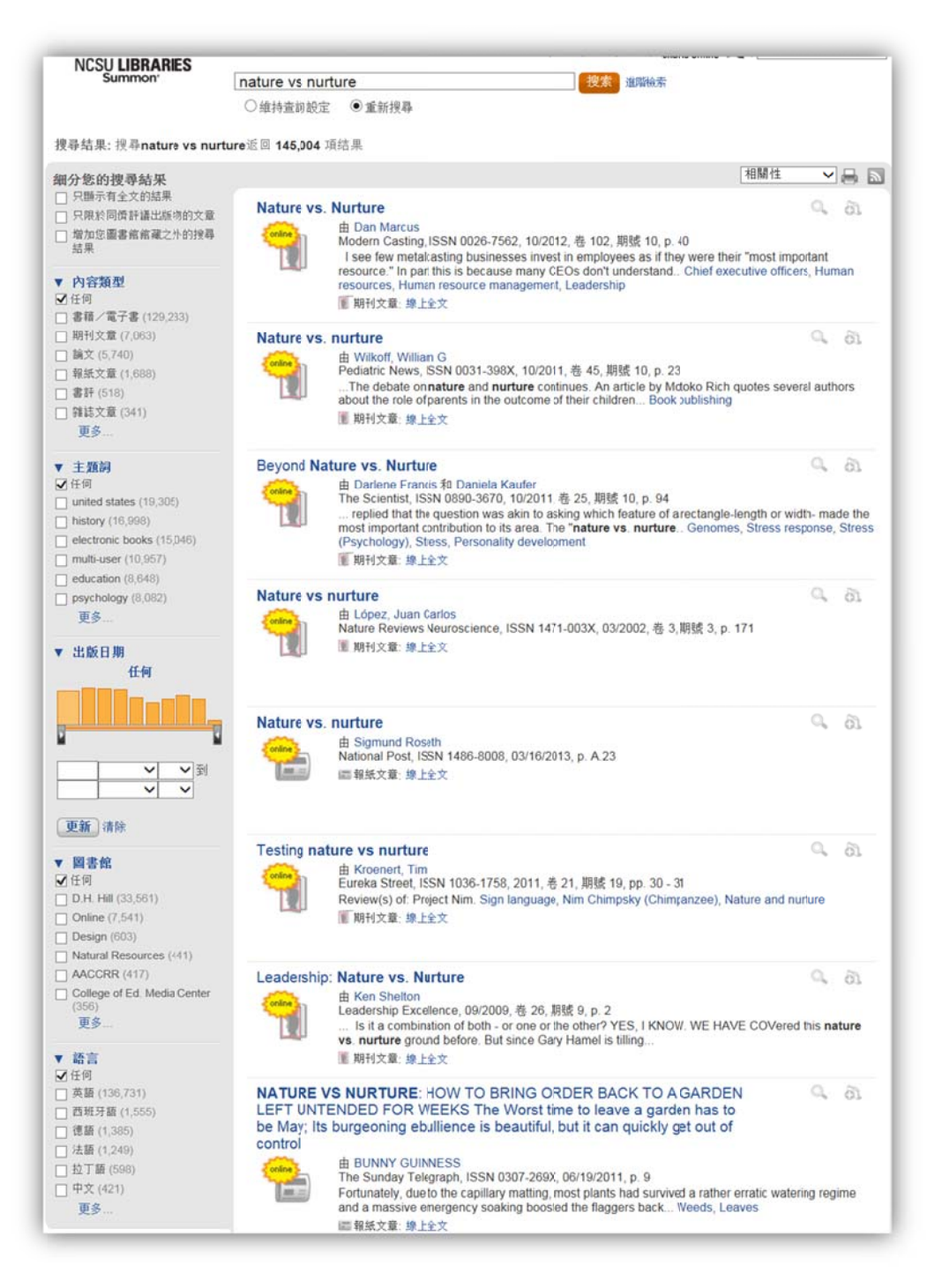

- 3. 縮小檢索結果範圍條件
  - 3.1 細分您的搜尋結果:您可單選或複選篩選條件,縮小檢索範圍,獲取相關 性最高的檢索結果。如「只顯示有全文的結果」及「不包括報紙文章」等。
  - 3.2 篩選條件:您可以依內容類型、主題詞、出版日期、語言別等項目來篩選 搜尋結果。點擊「更多」,開啓篩選視窗,可單選或複選包括條件,及排除 條件。

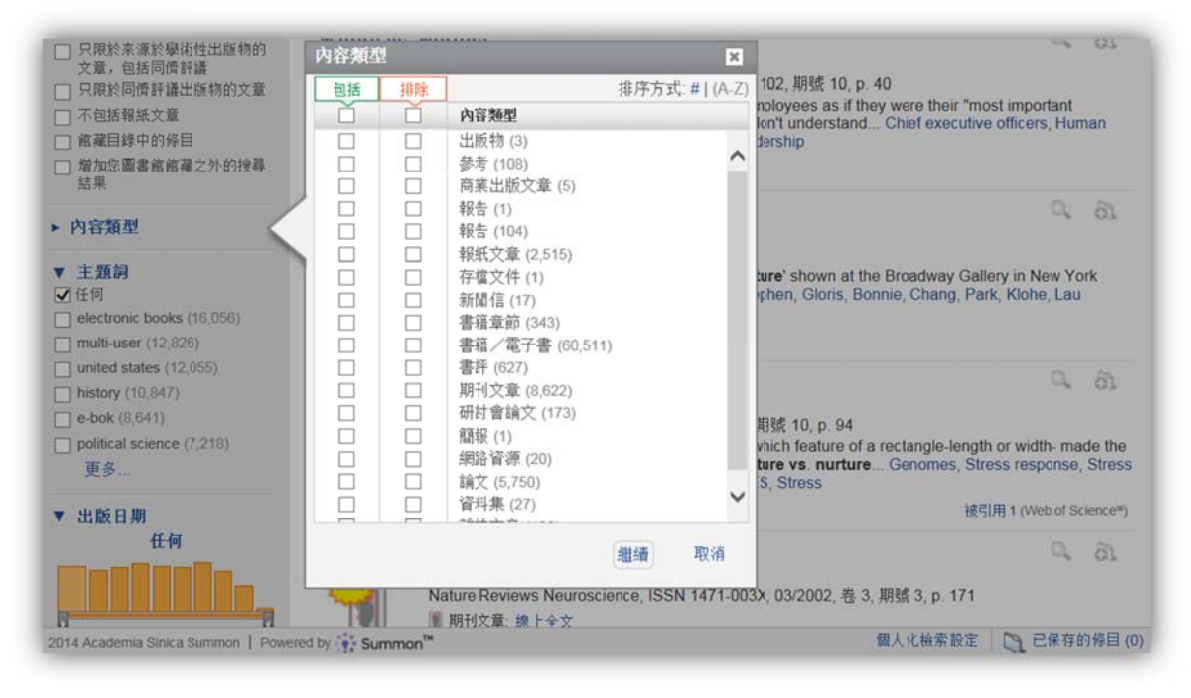

- 4.檢索結果清單,畫面左上方顯示檢索結果筆數,右上方可選擇排序條件。
  - 4.1 點擊題名或線上全文,即可獲得全文資料。
  - 4.2 檢索結果預覽資訊,滑鼠停在題名上或點擊檢索結果右方的"預覽"放大 鏡圖示,可顯示出作者、主題、摘要等預覽資訊。
  - 4.3 結合 Web of Science, 顯示文章被引用次數。

| <ul> <li>只顯示有全文的結果</li> <li>只限於來源於擧術性出版物的</li> <li>文章,包括同僧許講</li> </ul>                                                                                                    | Nature vs. Nurture                                                                                                    |                                                                             |
|----------------------------------------------------------------------------------------------------|----------------------------------------------------------------------------------------------------|-----------------------------------------------------------------------------|
| <ul> <li>只限於同價評議出版物的文章</li> <li>不包括報紙文章</li> <li>館藏目錄中的修目</li> <li>增加您圖書館館藏之外的按尋<br/>結果</li> </ul>                                                                                          | <ul> <li>★ Dan Marcus<br/>Modern Casting, ISSN 0026-7562, 10/2012, 卷 102, 期號 10, p<br/>I see iew metalcasting businesses invest in employees as if th<br/>resource." In part this is because many CEOs don't understand<br/>resources, Human resource management, Leadership</li> <li>■ 期刊文章: 線上全文</li> </ul> | 40<br>ey were their "most important<br>I Chief executive officers, Human    |
| <ul> <li>▼ 内容類型</li> <li>※ 任何</li> <li>書籍/電子書(60,511)</li> <li>期刊文章(8,622)</li> <li>論文 (5,750)</li> <li>報紙文章 (2,515)</li> <li>書評(627)</li> <li>弾話文章 (420)</li> <li>更多</li> </ul> ▼ 主類詞 ✓ 任何 | Nature vs nurture<br>由 Gloris, Bonnie<br>NY Arts, 01/2011,卷 16, 期號 1, pp. 48 - 65<br>Discusses the group exhibiton 'Nature Vs Nurture' shown at th<br>(1-24 Nov. 2010 Eagles, Jordan, Chopek, Stephen, Gloris, Bo<br>Gallico<br>軍期行文章: 象上引用                                                                   | A St.<br>he Broadway Gallery in New York<br>onnie, Chang, Park, Klohe, Lau  |
|                                                                                                    | Beyond Nature vs. Nurture<br>曲 Frarcis, D 和 Kaufer, D<br>SCIENTIST, ISSN 0890-3670, 10/2011, 卷 25, 期號 10, p. 94<br>replied that the question was akin to asking which feature of<br>most important contribution to its area. The "nature vs. nurture<br>(Psychology), MULTIDISCIPLINARY SCIENCES, Stress      | a rectangle-length or width- made the<br>e Genomes, Stress response, Stress |

## Summon:引文服務

1.點擊檢索結果右方的"保存"小加號,可將檢索結果保存在臨時文件夾。 2.點擊文件夾,可設定轉出格式,並選擇批次列印轉出或透過 EMAIL 發送。目 前提供 APA、AMA、MLA 等多種格式,可匯出至 RefWorks、EndNote 等書目管 理軟體,也可使用電子郵件或列印方式匯出。

| 已保存的條目(2)                         |      |                       |                                                            |      | 3     |
|-----------------------------------|------|-----------------------|------------------------------------------------------------|------|-------|
| 推出: RefWorks EndNote Bi           | bTex |                       | △ 電子手                                                      | B件 🔓 | 列印    |
| 搜尋結果格式                            | 1    | -                     | Nature vs. purture                                         | 请结   | 1 121 |
| APA (美國心理學會)                      | 1.   | orline                | B Signund Roseth                                           | (王)印 |       |
| AMA (美國醫學學會)                      | 1    |                       | A.23                                                       |      |       |
| MLA (Modern Language Association) | 1    |                       | ■ 報紙文章                                                     |      |       |
| Uniform                           |      |                       |                                                            |      |       |
| Chicago/Turabian: Author-Date     | 2.   | online                | Nature vs nurture                                          | 連結   |       |
| Harvard                           |      |                       | ⊞ López, Juan Carlos<br>Nature Reviews Neuroscience (1471- |      |       |
|                                   |      |                       | 003X), 03/2002, 卷 3, 期號 3, p. 171<br>፪ 期刊文章                |      |       |
|                                   |      |                       |                                                            |      |       |
| owered by<br><b>tefWorks</b>      | 線是檢  | <b>查參考資料的通</b><br>資料夾 | 国金性. 點擊此處以取得更多資訊                                           |      | 同門    |